## **BUGZILLA SYSTEM**

Address: <u>http://multus21.eti.pg.gda.pl/bugzilla</u> Login: <StudentID>@bugs.pl, e.g. 123456@bugs.pl Password: alamakota

## SUBMITTING TEST CASES

Applications selected for testing are visible in tab Product Dashboard .

## ADDING A TEST PLAN

*Product Dashboard*  $\rightarrow$  tab *Test Plans*  $\rightarrow$  button *Create a new test plan* 

## ADDING A TEST CASE

- 1. Beginning
  - a. menu: New Case or
  - b. Product Dashboard  $\rightarrow$  tab Test Cases  $\rightarrow$  button Create a new test case
- 2. Select appropriate *Test plan* and press *Use Selected* button.
- 3. Write the content of a test case and press *Submit* button. If the test case is ready, then its status should be changed to CONFIRMED.

The content of the *Test case* can be viewed and eddited after clicling on its number in the *Test Cases* tab. This number is a link to the content of a test case.